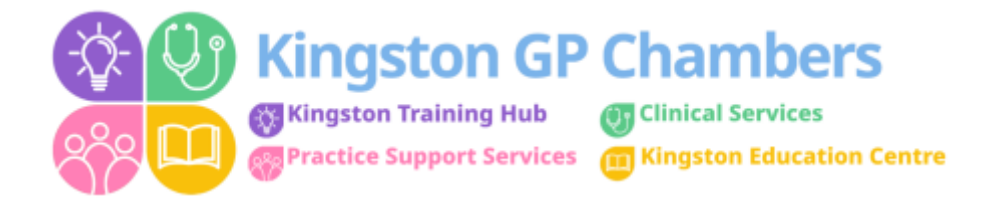

# GUIDE: QUICK GUIDE ON HOW TO USE ROTAMASTER

#### Login

To view Rotamaster go to <u>https://SWL.Rotamasterweb.co.uk</u> and use the username and password you set up.

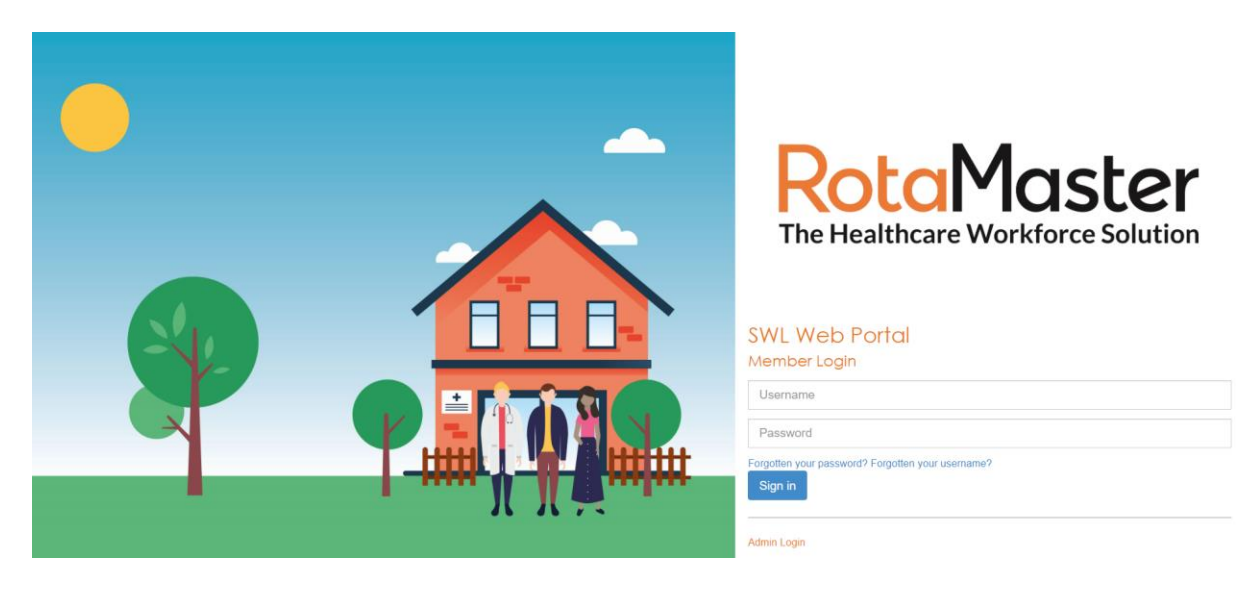

#### **Home Page**

\_

Any announcements and news will appear here that is relevant to you. Please use the tick box to confirm that you've read and understood any that are viewable.

| RotaMaster                       | Kingston Enhanc            | ed Access - I | Receptionist -            |              |              |                    |                                      | Hello Nat | alie Cosgrove  |
|----------------------------------|----------------------------|---------------|---------------------------|--------------|--------------|--------------------|--------------------------------------|-----------|----------------|
| 🕈 Portal - Rota - Availability - | Verifications <del>-</del> | Exchange      | Web Bookings <del>-</del> | Self Service | e 👻 🛛 Log Of | f                  |                                      |           |                |
| Home                             |                            |               |                           |              |              |                    |                                      |           |                |
| Mobile App Invitation Code       |                            |               |                           |              | IN THE NEXT  | 7 DAYS WE NEED     | )                                    |           |                |
| Announcements                    |                            |               |                           |              | Date         | Duty<br>Day Stati  | Rota<br>ion Grou                     | ip Team   | Shift<br>Group |
| No Announcements                 |                            |               |                           |              | No data a    | available in table | •                                    |           |                |
|                                  |                            |               |                           |              |              | Showin             | g 0 to 0 of 0 e                      | ntries    |                |
| News                             |                            |               |                           |              |              |                    |                                      | Previo    | ous Next       |
| No News                          |                            |               |                           |              | YOUR NEXT 1  | 0 ROTA SESSION     | S                                    |           |                |
|                                  |                            |               |                           |              | Date         | Day                | Duty<br>Station                      | Team      | Shift<br>Group |
|                                  |                            |               |                           |              | 08/10/20     | 022 Saturday       | KGPC<br>Kingston<br>Health<br>Centre | Reception | Day            |

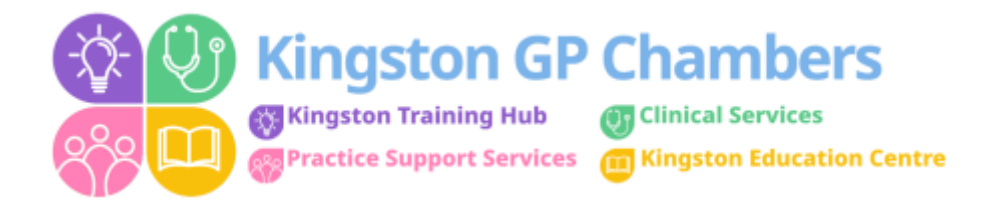

The Home Page will display your booked sessions and any sessions that require cover in the next 7 days. If you would like further details of the available sessions, click on the relevant one and it will open to show all data required. To book a session you need to go to "Web Bookings" (Instructions are below).

## Portal

Any messages, info or news will be displayed in this section.

## Rota

My Rota: All of your confirmed shifts will be displayed here.

It will confirm the date, day of the week, location, role, times and financial value.

| RotaMaster                                        |                       | SWL Web Portal<br>Kingston Enhanced Access - Receptionist -                         |                            |                                      |                                   |                              |                                |                       |                             | Hello Natalie Cosgrove                    |                                  |
|---------------------------------------------------|-----------------------|-------------------------------------------------------------------------------------|----------------------------|--------------------------------------|-----------------------------------|------------------------------|--------------------------------|-----------------------|-----------------------------|-------------------------------------------|----------------------------------|
| Portal <del>-</del>                               | Rota <del>-</del>     | Availability <del>-</del>                                                           | Verifications <del>-</del> | Exchange We                          | b Bookings <del>-</del>           | Self Ser                     | vice <del>-</del>              | Log Off               |                             |                                           |                                  |
| v Rota                                            |                       |                                                                                     |                            |                                      |                                   |                              |                                |                       |                             |                                           |                                  |
|                                                   |                       |                                                                                     |                            |                                      |                                   |                              |                                |                       |                             |                                           | A Pr                             |
| Rota Cal                                          | lendar /              | Adjustments                                                                         |                            |                                      |                                   |                              |                                |                       |                             |                                           |                                  |
|                                                   |                       |                                                                                     |                            |                                      |                                   |                              |                                |                       |                             |                                           |                                  |
|                                                   |                       |                                                                                     |                            |                                      |                                   |                              |                                |                       |                             |                                           |                                  |
| 10<br>Rows                                        | •                     |                                                                                     |                            |                                      |                                   |                              |                                |                       |                             |                                           |                                  |
| 10<br>Rows<br>Date                                | <b>▼</b><br>Day       | Duty<br>Station                                                                     | Shift Group                | Role                                 | Team                              | Zone                         | Start                          | End                   | Value                       | Session<br>Fee                            | Exchange                         |
| 10<br>Rows<br>Date<br>08/10/2022                  | Day Saturday          | Duty<br>Station<br>KGPC Kingston<br>Health Centre                                   | Shift Group                | Role<br>Receptionist                 | Team<br>Reception                 | Zone<br>Kingston             | <b>Start</b><br>09:00          | End<br>16:59          | <b>Value</b><br>£118.00     | Session<br>Fee<br>£0.00                   | Exchange<br>Exchange             |
| 10<br>Rows<br>Date<br>0 88/10/2022<br>1 5/10/2022 | Day Saturday Saturday | Duty<br>Station<br>KGPC Kingston<br>Health Centre<br>KGPC Kingston<br>Health Centre | Shift Group<br>Day<br>Day  | Role<br>Receptionist<br>Receptionist | Team<br>Reception<br>Receptionist | Zone<br>Kingston<br>Kingston | <b>Start</b><br>09:00<br>09:00 | End<br>16:59<br>16:59 | Value<br>£118.00<br>£118.00 | Session       Fee       £0.00       £0.00 | Exchange<br>Exchange<br>Exchange |

Calendar – Shows your shifts in a monthly, calendar format.

### Web Bookings

Book Web Bookings: This page displays a list of shifts which are available for you to book.

You can filter shifts by:

- Rota Group
- Date Range
- Duty Station

To book a shift, simply select the shift you wish to request – this will place a tick in the box.

Then select 'Request' at the bottom of the page.

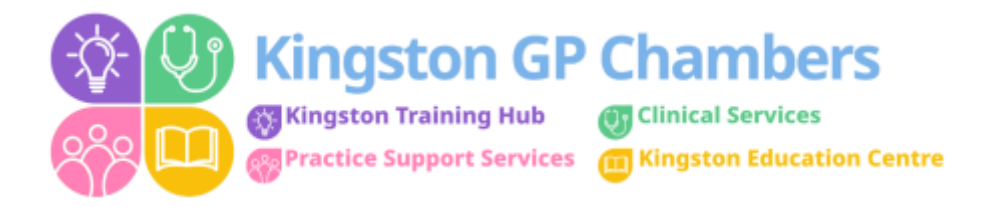

You will then need to wait to receive a notification as to whether your shift has been approved or declined.

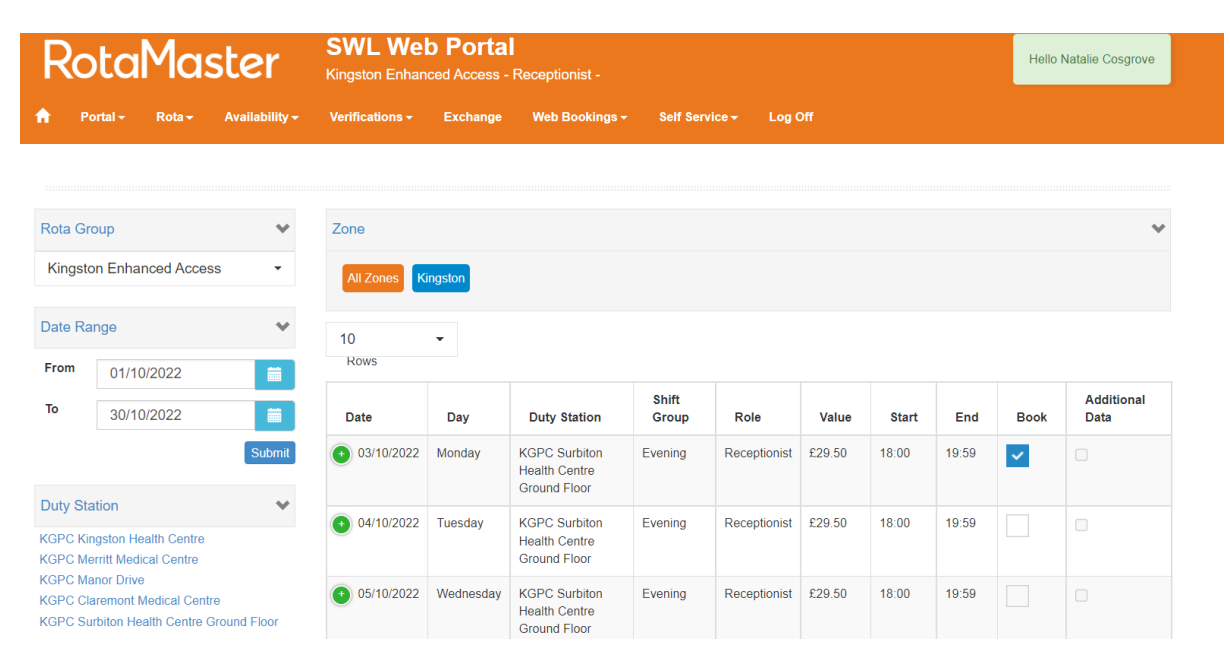